# Tutorial ETH485 em modo Bridge

Versão: 2

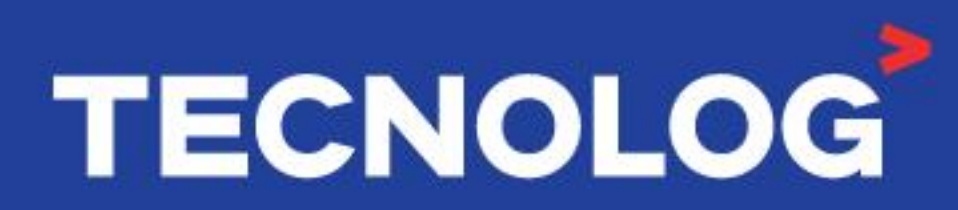

#### www.tecnolog.com.br

- Av. Pernambuco, 2623, | Conj. 101 | Porto Alegre RS
- 🗞 Telefone: (51) 3076.7800
- E-mail: vendas@tecnolog.ind.br

### ETH485 em modo Bridge

#### Função Bridge:

Essa configuração permite que o sistema de supervisão em Modbus RTU mantenha a comunicação com a rede de campo de forma transparente, e simultaneamente comunique com mais 3 outros mestres em Modbus TCP pela porta Ethernet.

As requisições são gerenciadas e enviadas pelos mestres pela porta Ethernet e porta RS485**B**, e isso permite o acesso de até 4 mestres em uma única rede RS485.

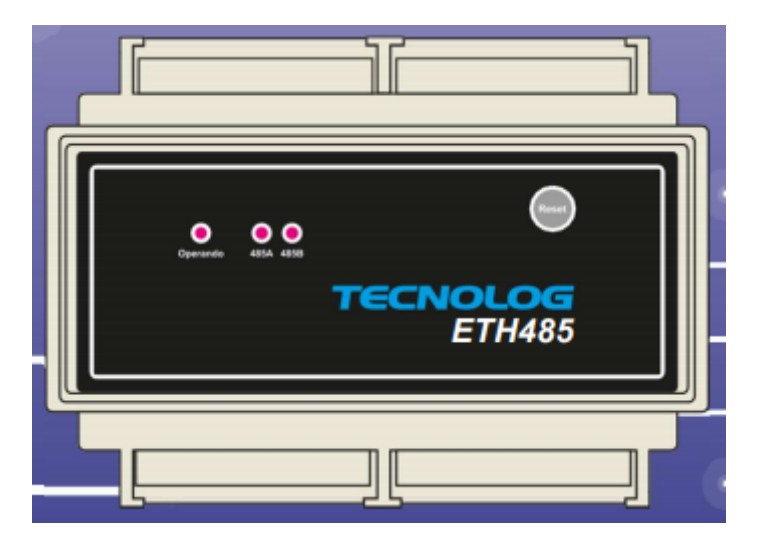

Figura 1 Gateway ETH485

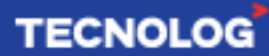

#### Sistema atual:

Supondo que o sistema atual já possua uma IHM Weintek, CLP da LS (modelo XGB-DR30SU) e módulo para termopares AM8T da Tecnolog e houve a necessidade de acrescentar um sistema supervisório em paralelo com a IHM.

O CLP possui apenas 2 portas Modbus RTU, sendo 1 porta RS232 (usada com a IHM) e 1 porta RS485 (usada com o módulo AM8T) e não possui uma porta Modbus TCP/IP.

Sabendo que o protocolo Modbus RTU tem a limitação de apenas 1 mestre na rede, torna-se impossível inserir um sistema de supervisão no conjunto atual.

O Gateway ETH485 em modo Bridge é a solução, pois fará a integração dos equipamentos na rede serial RS485 com o sistema supervisório em Modbus TCP de forma transparente e sem precisar modificar a programação existente.

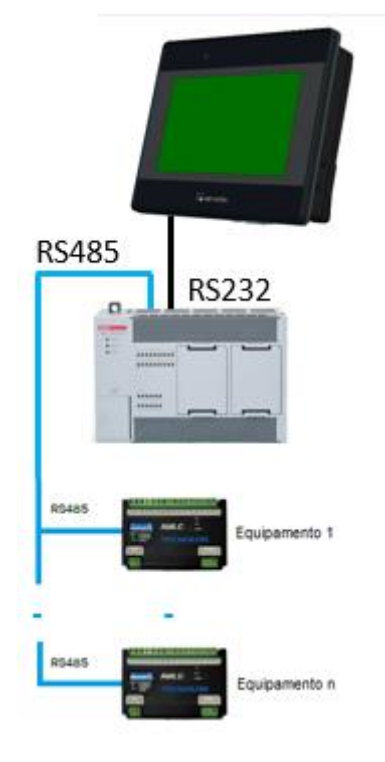

Figura 2 Sistema atual

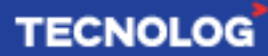

#### Sistema com o ETH485 em modo Bridge:

Visando inserir o sistema de supervisão no sistema citado anteriormente, os canais RS485**A** e RS485**B** do ETH485 devem ser conectados em série a rede Modbus RS485, o canal RS485**A** (em modo gateway) deve ser conectado aos escravos (conexão daisy chain) e o mestre deve ser conectado ao canal RS485**B** (em modo bridge).

Nesse modo, o ETH485 irá gerenciar as requisições enviadas pelos mestres na porta 485**B** e na porta Ethernet, sendo que o gateway Modbus/TCP permanece disponível para até 3 conexões simultâneas na porta serial RS485**A**, e o sistema de supervisão será uma dessas conexões.

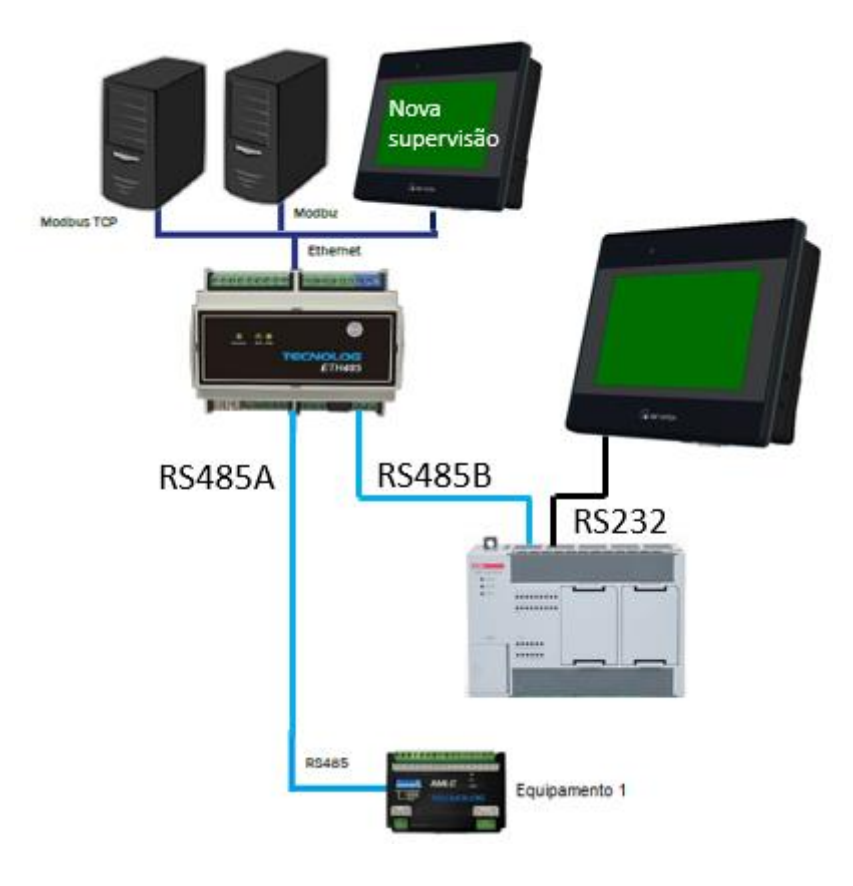

Figura 3 Sistema modificado

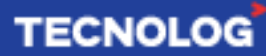

#### Configuração do ETH485 no modo Bridge:

As configurações do ETH485 são feitas acessando o Webserver do equipamento.

É necessário conectar um cabo de rede (direto ou crossover) entre o ETH485 e o PC, e ajustar a faixa de rede do PC para a mesma faixa do ETH485 (**PC: 10.1.1.**xxx).

Para acessar o WebServer, digite o IP do ETH485 (IP padrão: **10.1.1.240**) na barra de endereços do navegador de internet e ao abrir a página web, as credenciais de usuário e senha devem ser inseridas (login e senha padrão: **config**).

Para definir o canal RS485B para Bridge, na aba *configurações* altere o protocolo da porta RS485B para *Bridge (485B -> 485A)*. A taxa de transmissão (*Baudrate*) das portas RS485A, RS485B e do **mestre RTU** devem estar todas com o mesmo valor.

As portas RS485**A**, RS485**B** e **TCP** vem de fábrica como **5000**, **5001** e **502**, mas podem ser modificadas conforme a sua disponibilidade.

|                           | Configuraçã      | io - Portas de o | omunica |
|---------------------------|------------------|------------------|---------|
| Ethernet                  |                  |                  |         |
|                           | Endereço IP:     | 10.1.1.24        | 40      |
|                           | Máscara de rede: | 255.255.255.0    |         |
|                           | Gateway padrão:  | 10.1.1.1         |         |
| RS-485 A —                |                  |                  |         |
|                           | Baudrate:        | 9600 bps         | ~       |
|                           | Paridade:        | Nenhuma          | ~       |
|                           | Stop bits:       | 1 stop           | ~       |
| RS-485 B                  |                  |                  |         |
|                           | Baudrate:        | 9600 bps         | ~       |
|                           | Paridade:        | Nenhuma          | ~       |
|                           | Stop bits:       | 1 stop           | ~       |
|                           | Protocolo:       | Bridge (485B ->  | 485A 🗸  |
| Modbus —                  |                  |                  |         |
|                           | Timeout:         | 100              | m       |
| Porta TCP Gateway RS485A: |                  | 5000             |         |
| Porta TCP Gateway RS485B: |                  | 5001             |         |
| Modbus esci               | ravo             |                  |         |
|                           | Porta TCP        | 502              |         |

Figura 4 Configuração de rede no ETH485

**Obs:** caso não seja possível acessar o Webserver através do IP padrão, o procedimento de reset do IP deve ser feito para que o equipamento retorne ao IP padrão (10.1.1.240). Para isso acesse o manual do Gateway ETH485 disponível no site da Tecnolog.

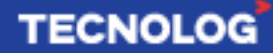

#### Configurando uma IHM WEINTEK como novo mestre Modbus TCP

No EasyBuilder (software das IHMs Weintek), acesse: *System Parameter Settings > Device Settings* e adicione o driver do protocolo "*Modbus TCP/IP (Zero-based Addressing)*" com o endereço de IP do ETH485 e porta **5000** para acessar a rede de campo.

| Cellular                                      | Data Ne                                                          | etwork                                                                   | Pr                                                                                          | rinter/Backup Serv                                                                                          | er                                                | Time Sync. /DST                                                     |                            | e-Mail            |
|-----------------------------------------------|------------------------------------------------------------------|--------------------------------------------------------------------------|---------------------------------------------------------------------------------------------|----------------------------------------------------------------------------------------------------|---------------------------------------------------|---------------------------------------------------------------------|----------------------------|-------------------|
| Device                                        | Mo                                                               | odel                                                                     | General                                                                                     | System                                                                                                    | Remote                                            | e Security                                                          | Exte                       | nded Memory       |
| evice list:                                   |                                                                  |                                                                          |                                                                                             |                                                                                                    |                                                   |                                                                     | W                          | haťs my IP?       |
|                                               |                                                                  | Name                                                                     |                                                                                             |                                                                                                    | Location                                          | Device Type                                                         |                            |                   |
| Local H                                       | MI                                                               | Local HMI                                                                |                                                                                             |                                                                                                    | Local                                             | MT8071iP (800 x 48                                                  | 30)                        |                   |
| Local D                                       | evice 4                                                          | MODBUS 1                                                                 | TCP/IP (Zero-                                                                               | based Addressing                                                                                            | ) Local                                           | MODBUS TCP/IP (Ze                                                   | ero-based                  | Addressing)       |
|                                               |                                                                  |                                                                          |                                                                                             |                                                                                                    |                                                   |                                                                     |                            | ~                 |
| vice Settin                                   | ngs                                                              |                                                                          |                                                                                             |                                                                                                    |                                                   |                                                                     |                            | ~                 |
|                                               | Name :                                                           | MODBUS                                                                   | TCP/IP (Zero                                                                                | o-based Addressin                                                                                           | a)                                                |                                                                     |                            |                   |
|                                               |                                                                  |                                                                          |                                                                                             |                                                                                                    |                                                   |                                                                     |                            |                   |
|                                               |                                                                  |                                                                          | Dev                                                                                         | /ice                                                                                                    |                                                   |                                                                     |                            |                   |
|                                               |                                                                  |                                                                          |                                                                                             |                                                                                                    |                                                   |                                                                     |                            |                   |
|                                               |                                                                  |                                                                          |                                                                                             |                                                                                                    |                                                   |                                                                     |                            |                   |
| Loc                                           | cation :                                                         | Local                                                                    | ~                                                                                           | Settings                                                                                                    |                                                   |                                                                     |                            |                   |
| Loo<br>Select Loo                             | cation :<br>cal for a                                            | Local<br>device cor                                                      | $\sim$                                                                                      | Settings<br>is HMI, or Remote                                                                               | for a device                                      | connected through a                                                 | another HM                 | 11.               |
| Loc<br>Select Loc                             | cation :<br>cal for a                                            | Local<br>device cor                                                      | $\sim$                                                                                      | Settings<br>is HMI, or Remote                                                                               | for a device                                      | e connected through a                                               | another HN                 | 41.               |
| Loc<br>* Select Loc                           | cation :<br>cal for a                                            | Local<br>device cor                                                      | →<br>nnected to th                                                                          | Settings<br>is HMI, or Remote                                                                               | for a device                                      | connected through a                                                 | another HN                 | 11.               |
| Loo<br>* Select Loo<br>Device                 | cation :<br>cal for a<br>e type :                                | Local<br>device cor                                                      | MOD                                                                                         | Settings<br>is HMI, or Remote<br>BUS TCP/IP (Zero                                                           | for a device                                      | e connected through a                                               | another HN                 | 11.               |
| Loc<br>* Select Loc<br>Device                 | cation :<br>cal for a<br>e type :                                | Local<br>device cor<br>Device ID                                         | MOD<br>: 49, V.2.90                                                                         | Settings<br>is HMI, or Remote<br>BUS TCP/IP (Zero<br>, MODBUS_TCPIP.                                        | for a device<br>b-based Add                       | e connected through a<br>ressing)                                   | another HM                 | 11.               |
| Loc<br>* Select Loc<br>Device                 | cation :<br>cal for a<br>e type :<br>I/F :                       | Local<br>device cor<br>Device ID                                         | MOD                                                                                         | Settings<br>iis HMI, or Remote<br>BUS TCP/IP (Zero<br>, MODBUS_TCPIP.                                       | for a device<br>b-based Add<br>e30<br>Open        | e connected through a<br>ressing)<br>Device Connection G            | another HM                 | лі.               |
| Loc<br>* Select Loc<br>Device                 | cation :<br>cal for a<br>e type :<br>I/F :                       | Local<br>device cor<br>Device ID<br>Ethernet                             | MODI<br>: 49, V.2.90,                                                                       | Settings<br>is HMI, or Remote<br>BUS TCP/IP (Zero<br>, MODBUS_TCPIP.                                        | for a device<br>b-based Add<br>e30<br><u>Open</u> | e connected through a<br>ressing)<br>Device Connection G            | another HM                 | и.                |
| Loc<br>* Select Loc<br>Device<br>* Support of | cation :<br>cal for a<br>e type :<br>I/F :<br>ff-line si         | Local<br>device cor<br>Device ID<br>Ethernet<br>mulation o               | MOD<br>MOD<br>: 49, V.2.90,<br>n HMI (use LB                                                | Settings<br>is HMI, or Remote<br>BUS TCP/IP (Zero<br>, MODBUS_TCPIP.<br>~<br>3-12358).                      | for a device<br>b-based Add<br>e30<br><u>Open</u> | e connected through a<br>ressing)<br>Device Connection G            | another HM                 | и.                |
| Loc<br>* Select Loc<br>Device<br>* Support of | cation :<br>cal for a<br>e type :<br>I/F :<br>ff-line si         | Local<br>device cor<br>Device ID<br>Ethernet<br>mulation or              | MOD<br>MOD<br>: 49, V.2.90,<br>n HMI (use LB                                                | Settings<br>is HMI, or Remote<br>BUS TCP/IP (Zero<br>, MODBUS_TCPIP.<br>~<br>3-12358).                      | for a device<br>b-based Add<br>e30<br>Open        | e connected through a<br>ressing)<br>Device Connection G            | another HM                 | л <b>і</b> .<br>> |
| Loc<br>* Select Loc<br>Device<br>* Support of | cation :<br>cal for a<br>e type :<br>I/F :<br>ff-line si         | Local<br>device cor<br>Device ID<br>Ethernet<br>mulation or              | MOD<br>MOD<br>: 49, V.2.90,<br>n HMI (use LB                                                | Settings<br>is HMI, or Remote<br>BUS TCP/IP (Zero<br>, MODBUS_TCPIP.<br>~<br>3-12358).                      | for a device<br>b-based Add<br>e30<br><u>Open</u> | e connected through a<br>ressing)<br>Device Connection G            | another HM                 | лī.<br>>          |
| Loo<br>* Select Loo<br>Device<br>* Support of | cation :<br>cal for a<br>e type :<br>I/F :<br>ff-line si         | Local<br>device cor<br>Device ID<br>Ethernet<br>mulation or              | MOD<br>MOD<br>: 49, V.2.90,                                                                 | Settings<br>is HMI, or Remote<br>BUS TCP/IP (Zero<br>, MODBUS_TCPIP.<br>~<br>3-12358).                      | for a device<br>b-based Add<br>e30<br><u>Open</u> | e connected through a<br>ressing)<br>Device Connection G            | another HN<br>  ▶<br>ùuide | 11.               |
| Loc<br>* Select Loc<br>Device                 | cation :<br>cal for a<br>e type :<br>I/F :<br>ff-line si         | Local<br>device cor<br>Device ID<br>Ethernet<br>mulation or              | MOD<br>MOD<br>: 49, V.2.90,                                                                 | Settings<br>is HMI, or Remote<br>BUS TCP/IP (Zero<br>, MODBUS_TCPIP.<br>~<br>3-12358).                      | for a device<br>-based Add<br>e30<br><u>Open</u>  | e connected through a<br>ressing)<br>Device Connection G            | another HN<br>  ▶<br>ùuide | 11.               |
| Loc<br>* Select Loc<br>Device                 | cation :<br>cal for a<br>e type :<br>I/F :<br>ff-line si         | Local<br>device cor<br>Device ID<br>Ethernet<br>mulation or              | MOD<br>1: 49, V.2.90,<br>n HMI (use LB                                                      | Settings<br>is HMI, or Remote<br>BUS TCP/IP (Zerc<br>, MODBUS_TCPIP.<br>~<br>3-12358).                      | for a device<br>b-based Add<br>e30<br>Open        | e connected through a<br>ressing)<br>Device Connection G            | iuide                      | л <b>.</b>        |
| Loc<br>* Select Loc<br>Device                 | cation :<br>cal for a<br>e type :<br>I/F :<br>ff-line si<br>IP : | Local<br>device cor<br>Device ID<br>Ethernet<br>mulation or              | <ul> <li>MOD</li> <li>: 49, V.2.90,</li> <li>n HMI (use LB</li> <li>+0, Port=500</li> </ul> | Settings<br>is HMI, or Remote<br>BUS TCP/IP (Zero<br>, MODBUS_TCPIP.<br>3-12358).                           | for a device<br>-based Add<br>e30<br><u>Open</u>  | e connected through a<br>ressing)<br>Device Connection G<br>Setting | iuide                      | 11.               |
| Loc<br>* Select Loc<br>Device                 | cation :<br>cal for a<br>e type :<br>I/F :<br>ff-line si<br>IP : | Local<br>device cor<br>Device ID<br>Ethernet<br>mulation or<br>10.1.1.24 | MOD<br>MOD<br>: 49, V.2.90,<br>n HMI (use LB<br>0, Port=500<br>DP (User Data                | Settings<br>is HMI, or Remote<br>BUS TCP/IP (Zero<br>, MODBUS_TCPIP.<br>3-12358).<br>20<br>agram Protocol ) | for a device<br>-based Add<br>e30<br><u>Open</u>  | e connected through a ressing) Device Connection G Setting          | iuide                      | 11.               |
| Loc<br>* Select Loc<br>Device                 | cation :<br>cal for a<br>e type :<br>I/F :<br>ff-line si<br>IP : | Local<br>device cor<br>Device ID<br>Ethernet<br>mulation or<br>10.1.1.24 | MOD<br>MOD<br>: 49, V.2.90,<br>n HMI (use LB<br>0, Port=500<br>DP (User Data                | Settings<br>is HMI, or Remote<br>BUS TCP/IP (Zero<br>, MODBUS_TCPIP.<br>3-12358).<br>D0<br>agram Protocol ) | for a device<br>-based Add<br>e30<br><u>Open</u>  | e connected through a ressing) Device Connection G Setting          | iuide                      | 11.               |
| Loc<br>* Select Loc<br>Device                 | cation :<br>cal for a<br>e type :<br>I/F :<br>ff-line si<br>IP : | Local<br>device cor<br>Device ID<br>Ethernet<br>mulation or<br>10.1.1.24 | MOD<br>MOD<br>: 49, V.2.90,<br>n HMI (use LB<br>i0, Port=500<br>DP (User Data               | Settings<br>is HMI, or Remote<br>BUS TCP/IP (Zerc<br>, MODBUS_TCPIP.<br>3-12358).                           | for a device<br>-based Add<br>e30<br><u>Open</u>  | e connected through a<br>ressing)<br>Device Connection G<br>Setting | another HN                 | AI.<br>>          |

Figura 5 Configurar o driver Modbus TCP/IP

#### Monitoração:

Acessando a aba *Monitoração* é possível visualizar as taxas de transmissões, conexões ativas e quantidade de erro nas portas do ETH485.

| onfiguração          |                      |           |          |          |  |  |  |  |
|----------------------|----------------------|-----------|----------|----------|--|--|--|--|
|                      | Monitoração - Portas |           |          |          |  |  |  |  |
|                      | Gateway A            | Gateway B | R\$485 A | R\$485 B |  |  |  |  |
| Frames recebidos     | 19059                | 0         | 35968    | 16913    |  |  |  |  |
| Frames transmitidos  | 19058                | 0         | 35971    | 16910    |  |  |  |  |
| Frames com erro      | 0                    | 0         | 0        | 1        |  |  |  |  |
| Conexões ativas      | 0                    | 0         |          |          |  |  |  |  |
| Equipamento com erro |                      |           |          |          |  |  |  |  |

Autor: Eng. Kelvin S. - Atualizado em 07/06/2021

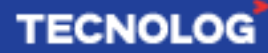

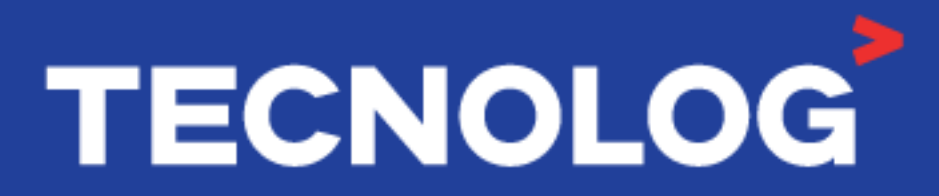

## www.tecnolog.com.br

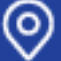

Av. Pernambuco, 2623, | Conj. 101 | Porto Alegre - RS 📞 Telefone: (51) 3076.7800 E-mail: vendas@tecnolog.ind.br